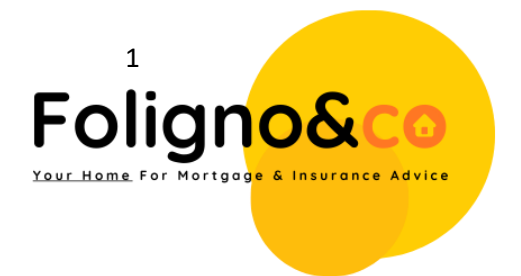

An SA302 form is a document issued by HM Revenue and Customs (HMRC) in the UK which shows the income that has been reported to HMRC for a particular tax year. It is often required by lenders and other financial institutions as proof of income for individuals who are self-employed or have income from multiple sources.

Here are the steps to obtain your SA302 form from the HMRC website:

- 1. Firstly, you need to log in to your HMRC online account. If you don't already have one, you'll need to create one.
- 2. Once you're logged in, go to the "Self Assessment" section and select "Tax Return Options."
- 3. Choose the tax year for which you require the SA302 form and click "View Return."
- 4. On the next page, click on "View Your Calculation" and then select the "SA302" option.
- 5. You can then view and print your SA302 form. If you require a copy to be sent to a third party, you can download a PDF version of the document.

It's worth noting that if you've submitted a paper tax return, you won't be able to access your SA302 form online. In this case, you'll need to call the HMRC Self Assessment helpline on 0300 200 3310 and request a copy of your SA302 form to be sent to you by post.

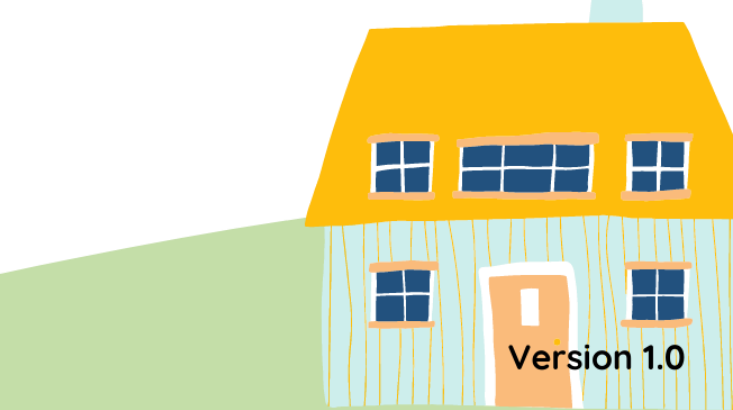

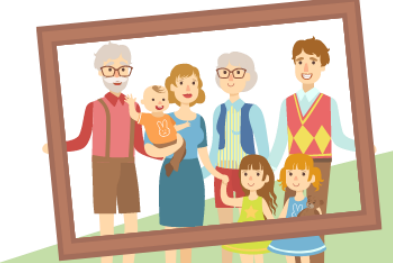

The below diagram, shows how a perfect example of how an 'SA302' should look. It will include your name and Unique Taxpayer Reference (UT) as shown below. This is not to be confused with your annual Tax Year Overview.

## A couple of House Rules:

- Do not send photo's of screens
- Do not send half of the document/or close up of some brief figures, it is the full document we require as PDF or a Full Scan of an Original Printed Version.
- Do not provide or suggest providing any false documentation, any attempts will be reported Immediately.

## First Page of Document

| Un                                                                                                    | que Taxpayer Reference                                                                                             | (UTR): °                                   |                     |
|----------------------------------------------------------------------------------------------------|----------------------------------------------------------------------------------------------------|--------------------------------------------|---------------------|
| NAME APPEARS HERE                                                                                                    | return: 2021-22                                                                                                    |                                            | omprett             |
| View your c                                                                                                    | alculation                                                                                                    |                                            |                     |
| This section provides you with a break<br>complete then you have submitted you<br>official online Self Assessment tax acco | fown of your full calculation. If it sa<br>return and this is a copy of the inf<br>unit with HM Revenue and Custom | ys your tax retur<br>ormation held o<br>s. | m is 100%<br>n your |
| UK pensions and state benefits                                                                                             |                                                                                                    |                                            | £1.322.00           |
| Total income received                                                                                                    |                                                                                                    |                                            | £15,485.00          |
| minus Personal Allowance                                                                                                   |                                                                                                    |                                            | £12,570.00          |
| Total income on which tax is due                                                                                           |                                                                                                    |                                            | £2,915.00           |
| How we have worked out your incom                                                                                          | ne tax<br>Amount                                                                                                   | Percentage                                 | Tota                |
| Pay, pensions, profit etc. (Weish inco                                                                                     | ome tax rate)                                                                                                    |                                            |                     |
| Basic rate                                                                                                    | £2,915.00                                                                                                    | x 20%                                      | £583.00             |
| Gains on life insurance policies etc.                                                                                      | with tax treated as paid:                                                                                          |                                            |                     |
| Starting rate                                                                                                    | 00.03                                                                                                    | x 0%                                       | £0.00               |
| Basic rate band at nil rate                                                                                                | 00.03                                                                                                    | x 0%                                       | £0.03               |
|                                                                                                    |                                                                                                    |                                            |                     |

## Second Page:

|                                                                                                    | 00.03                                         | x 0%                                 | £0.00                  |
|----------------------------------------------------------------------------------------------------|-----------------------------------------------|--------------------------------------|------------------------|
| ligher rate                                                                                                    | 00.03                                         | x 40%                                | £0.00                  |
| Additional rate                                                                                                    | £0.00                                         | x 45%                                | £0.00                  |
| ncome Tax due after allowances and reliefs                                                                                                    |                                               |                                      | £583.00                |
| ncome Tax due                                                                                                    |                                               |                                      | £583.00                |
| olus Class 4 National Insurance contributions                                                                                                    | £4,595.00                                     | x 9%                                 | £413.55                |
| olus Class 2 National Insurance contributions                                                                                                    | £103.70                                       |                                      |                        |
| Total Class 2 and Class 4 National Insurance<br>contributions due                                                                                                    |                                               |                                      | £517.25                |
| olus Student Loan repayments (plan 01)                                                                                                    |                                               |                                      | £0.00                  |
| ncome Tax, Class 2 and Class 4 National Insurance<br>contributions due                                                                                                    | •                                             |                                      | £1,100.25              |
|                                                                                                    |                                               |                                      |                        |
| Estimated payment due by 31 January 2023<br>You must pay the total of any tax and class 4 NIC d<br>account due for 2022-23 by 31 January 2023                                                                                                    | ue for 2021-22 plus f                         | irst payment o                       | on                     |
| Estimated payment due by 31 January 2023<br>You must pay the total of any tax and class 4 NIC d<br>account due for 2022-23 by <b>31 January 2023</b><br>(Note: 2nd payment of £0.00 due 31 July 2023)                                                                                                   | ue for 2021-22 plus f                         | irst payment o                       | n                      |
| Estimated payment due by 31 January 2023<br>You must pay the total of any tax and class 4 NIC d<br>account due for 2022-23 by <b>31 January 2023</b><br>(Note: 2nd payment of £0.00 due 31 July 2023)<br>This amount does not take into account any 2021-2<br>already made                              | ue for 2021-22 plus fi<br>2 payments on accou | irst payment o<br>unt you may h      | on<br>nave             |
| Estimated payment due by 31 January 2023<br>You must pay the total of any tax and class 4 NIC d<br>account due for 2022-23 by <b>31 January 2023</b><br>(Note: 2nd payment of £0.00 due 31 July 2023)<br>This amount does not take into account any 2021-2<br>already made<br>2021-22 balancing payment | ue for 2021-22 plus f                         | irst payment o<br>unt you may h<br>£ | on<br>nave<br>1,100.25 |